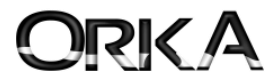

# "Orka Bulut İmza" ile Mali Mühürsüz E-Defter Gönderme Aşamaları

**Defterler** Menüsünden **e-Defter Uygulaması** menüsünü açarak e-Defteri göndereceğiniz dönemi seçerek devam etmelisiniz.

| <u> </u>       |                   |                      |                   |                     |                                                                                                    |  |  |
|----------------|-------------------|----------------------|-------------------|---------------------|----------------------------------------------------------------------------------------------------|--|--|
|                | 김 (취              |                      |                   |                     |                                                                                                    |  |  |
|                | Eis Müsuotta      | Tadiki               | Dofter i Enventer | Eirma a Ralaa a Dai | 10 August 10 August 10 Aug |  |  |
| ygulaması List | stesi Yevmiye Def | teri Yevmiye Defteri | Kebir Defteri     | Geçişi Rapo         | oru                                                                                                    |  |  |

• E-Defter gönderme aşamasında aşağıdaki gibi 2 seçenek bulunmaktadır.

- 1. e-Defteri Hazırla Orka Bulut
- 2. e-Defteri Hazırla Akıllı Kart

| KAVITLAR                               | MALIVET/STOK RAD                                                |                |                  |                     | ISONU        |                    |         |    | 2   |          |       |                                                                |                         |
|----------------------------------------|-----------------------------------------------------------------|----------------|------------------|---------------------|--------------|--------------------|---------|----|-----|----------|-------|----------------------------------------------------------------|-------------------------|
| Ana savfa 💂 e-0                        | Defter Uygulaması X                                             | JILAN DETA     |                  | DONEN               | 130140       | MALI IADLOLA       |         |    |     |          |       |                                                                | <b>*</b> :              |
| Defteri Hazırla «Ork                   | ca Bulut» e-Defteri Hazırla                                     | «Akıllı Kart»  | Belge Kontrolü G | önderilen e-Defterl | er Yard      | aim(Video/Kilavuz) |         |    |     |          |       |                                                                | e-Defter Diğer İşlemler |
| Şubeye Özel De                         | fter Hazirlamak İstiyorum.                                      |                | ÷                | e-Defter Saklam     | ia Satin A   | lınmış.            |         |    |     |          |       | 2025 Ocak «01.01.2025 - 31.                                    | 01.2025»                |
| ] Son Yazdırılan Y<br>Son Yazdırılan S | 'evmiye Numarasını Değiştirm<br>atır. Sıra Numarasını Değiştirm | ek İstiyorum.  | 0                | Mali mühürsüz e     | e-defter g   | önderimi yapabili  | rsiniz. |    |     |          |       | Vergi No 6470009903<br>Unvan Orka Biloisavar Ticaret Ve Sanavi | Limited Sirketi         |
| E-Deftere Döviz                        | Değerlerini Göndermek İstiy                                     | orum.          |                  | 🖋 Muvafakatnan      | neniz Bulunn | maktadır.          |         |    |     |          |       | Hazrlayan DOĞAN YILMAZ                                         |                         |
| Dönemi 🧳                               | Parça No 🥜 Başlangıç                                            | T. Bitiş Taril | ni Satır Adeti   | Y YB                | YBO          | Y Durumu           | K       | KB | KBO | K Durumu | Rapor | Rapor Durumu                                                   |                         |
|                                        |                                                                 |                |                  |                     |              |                    | I       | u) |     |          |       |                                                                |                         |
|                                        | 14 M                                                            |                |                  |                     |              |                    |         |    |     |          |       |                                                                | ÷                       |

#### e-Defteri Hazırla Orka Bulut

Mali Mühürsüz Orka Bulut ile e-defterinizi gönderebilirsiniz. Bu özelliği kullanabilmeniz için;

Orka e-Defter Saklama hizmetini satın almalısınız. Akabinde firmanın GİB sayfasından Orka Yazılım için muvafakatname vermelisiniz.

e-Defter Uygulaması sayfasında firmanın e-defter saklama hizmeti ve muvafakatnamesi olup olmadığını programınız analiz etmektedir.

| Derter Sakiama Satin Alimin | ış.                   |  |
|-----------------------------|-----------------------|--|
| ali mühürsüz e-defter gönde | erimi yapabilirsiniz. |  |
|                             |                       |  |
|                             |                       |  |
|                             | dır                   |  |
|                             | dir                   |  |

**iletişim Bilgileri** Web: <u>www.orka.com.tr</u> e-Posta: <u>orka@orka.com.tr</u> Tel: 0216 223 00 61 1

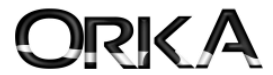

e-Defteri Hazırla Orka Bulut (Mali Mühürsüz e-defter gönderimi ve otomatik e-defter saklama hizmeti) Butonuna tıklayarak devam ediniz.

| Ana sayfa 🧏 e-Defter Uygulamasi 🗙                                      |                                                            |                                                         |
|------------------------------------------------------------------------|------------------------------------------------------------|---------------------------------------------------------|
| -Defteri Hazırla «Orka Bulut» e-Defteri Hazırla «Akıllı Kart» Belge Ko | ontrolu<br>Gönderilen e-Defterler<br>Yardım/Video/Kılavuz) | e-Defter Diger İşlemle                                  |
| Subeye Özel Defter Hazırlamak İstiyorum.                               | - e-Defter Saklama Satın Alınmış.                          | 2025 Ocak «01.01.2025 - 31.01.2025»                     |
| on Yazdırılan Yevmiye Numarasını Değiştirmek İstiyorum.                | 0 Mali mühürsüz e-defter gönderimi yapabilirsiniz.         | Vergi No 6470009903                                     |
| Son Yazdırılan Satır Sıra Numarasını Değiştirmek İstiyorum.            | 0                                                          | Unvan Orka Bilgisayar Ticaret Ve Sanayi Limited Şirketi |
| E-Deftere Döviz Değerlerini Göndermek İstiyorum.                       | Hazrlayan DOĞAN YILMAZ                                     |                                                         |
| 2025 Ocak 1 01.01.2025 31.01.2025                                      |                                                            |                                                         |
| 1 01.01.2025 [31.01.2025                                               |                                                            |                                                         |

**İşlemlere Devam Et** butonuna tıklayınız.

| İŞLEME DEVAM ET                                                | Hataları Kontrol Et                                              | Hatalı Kayıtları Listele                            | Otomatik Oluşan Belgeleri Güncelle | Yardım(Vid  | eo/Kılavuz)   |
|----------------------------------------------------------------|------------------------------------------------------------------|-----------------------------------------------------|------------------------------------|-------------|---------------|
| h.c.                                                           |                                                                  | e-Defter kontrol adı                                |                                    | Kayıt adeti | Hata seviyesi |
| Açılış Maddesi                                                 | Fiş Sayısı                                                       |                                                     |                                    | 1           |               |
| Kapanış Madd                                                   | esi Fiş Sayısı                                                   |                                                     |                                    |             |               |
| Fiş Tipi Gereğ                                                 | i Belge Tipi Seçilmiş                                            | Kayıtlar {Açılış, Kapanış                           | , Virman}                          |             |               |
| Mahsup, Tedi                                                   | ye, Tahsil Belge Tipi                                            | Seçilmemiş Kayıtlar.                                |                                    |             |               |
| Belge No Var                                                   | Ancak Belge Tipi Seç                                             | ilmemiş Kayıtlar                                    |                                    |             |               |
| Belge No Var                                                   | Ancak E-Defter Belge                                             | Tipi Tanımlanmamış                                  |                                    |             |               |
| Fiş Başlık Belg                                                | e Tipi İle Fiş Satır Be                                          | lge Tipi Farklı Olanlar                             |                                    |             |               |
| Ödeme Tipi S                                                   | eçilmemiş Kayıtlar                                               |                                                     |                                    |             |               |
| Ödeme Tipi Ya                                                  | anlış Seçilen Kayıtlar                                           |                                                     |                                    |             |               |
| Aynı Fişte Bird                                                | len Fazla Belge Olani                                            | ar                                                  |                                    |             |               |
| Belge No Yok                                                   | E-Defter Belge Tipi T                                            | anımlanmış                                          |                                    |             |               |
| Önceki Dönem                                                   | ie Ait E-Defter Aktari                                           | lmamış Fişler                                       |                                    |             |               |
| Ters Bakiye V                                                  | eren Hesap Sayısı                                                |                                                     |                                    | 11          | Olabilir      |
| Belge tipi seçimi i<br>Belge numarası, I<br>E-Defter hazırlanı | e igii açıklamaları o<br>belge tipi veya öde<br>nasına devam etn | ikudunuz<br>:me tipleri ile ilgili kont<br>nek için | rollerinizi yaptnız ise            |             |               |
| SLEME DEVAM                                                    | T butonunu secin                                                 | z.                                                  |                                    |             |               |

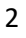

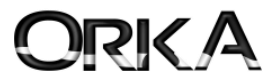

| ORKA E-                                                                                                    | Defter > Sürüm Zamanı: 17/04/2025 11:50:32                                                                                                    |                             | ,                                                                                                    | < |                                              |
|----------------------------------------------------------------------------------------------------|----------------------------------------------------------------------------------------------------|-----------------------------|----------------------------------------------------------------------------------------------------|---|----------------------------------------------|
| Şirket: (                                                                                                    | Orka Bilgisayar Ticaret Ve Sanayi kimited Şirketi                                                                                                    |                             |                                                                                                    |   |                                              |
| VKN: 6                                                                                                    | 5470009903                                                                                                    |                             |                                                                                                    |   |                                              |
| )önem: (                                                                                                    | 01 Ocak 2025 - 31 Ocak 2025                                                                                                    |                             |                                                                                                    |   |                                              |
| öntem: (                                                                                                    | DRKA Bulut İmzâ                                                                                                    |                             |                                                                                                    |   |                                              |
| No                                                                                                    | İşlem                                                                                                    |                             | Gluştur                                                                                                    |   |                                              |
|                                                                                                    |                                                                                                    |                             |                                                                                                    |   | Evot                                         |
|                                                                                                    |                                                                                                    |                             | 🔳 Arşiv                                                                                                    |   | Evel                                         |
|                                                                                                    |                                                                                                    |                             |                                                                                                    |   | seçeneği ile deva                            |
|                                                                                                    |                                                                                                    |                             |                                                                                                    |   | ediniz.                                      |
|                                                                                                    |                                                                                                    |                             |                                                                                                    |   |                                              |
|                                                                                                    |                                                                                                    |                             |                                                                                                    |   |                                              |
|                                                                                                    |                                                                                                    |                             |                                                                                                    |   |                                              |
|                                                                                                    |                                                                                                    |                             |                                                                                                    |   |                                              |
|                                                                                                    |                                                                                                    |                             |                                                                                                    |   |                                              |
| <b>1</b>                                                                                                    | JRKA E-Defter > Soru                                                                                                    |                             | ×                                                                                                    |   |                                              |
|                                                                                                    |                                                                                                    |                             |                                                                                                    |   |                                              |
|                                                                                                    | 🏉 E-Defterler ve berâtlaı                                                                                                    | ı oluşturulacak, ona        | ylıyor musunuz ?                                                                                                    |   |                                              |
|                                                                                                    |                                                                                                    |                             |                                                                                                    |   |                                              |
|                                                                                                    |                                                                                                    | V Evet                      | 💥 Hayır                                                                                                    |   |                                              |
| -                                                                                                    |                                                                                                    | <u>12</u>                   |                                                                                                    |   |                                              |
|                                                                                                    |                                                                                                    |                             |                                                                                                    |   |                                              |
|                                                                                                    |                                                                                                    |                             |                                                                                                    |   |                                              |
|                                                                                                    |                                                                                                    |                             |                                                                                                    |   |                                              |
|                                                                                                    |                                                                                                    |                             |                                                                                                    |   |                                              |
|                                                                                                    |                                                                                                    |                             | Vapat .                                                                                                    |   |                                              |
|                                                                                                    |                                                                                                    |                             | 🗛 Kapat                                                                                                    |   |                                              |
|                                                                                                    |                                                                                                    |                             |                                                                                                    |   |                                              |
| ORKA E-<br>Şirket: (<br>VKN: (                                                                                                    | Defter > Sürüm Zamanı: 17/04/2025 11:50:32<br>Orka Bilgisayar Ticaret Ve Sanayi Limited Şirketi<br>5470009903                                                                                                    |                             |                                                                                                    | × |                                              |
| ORKA E-<br>Şirket: (<br>VKN: (<br>önem: (<br>öntem: (<br>No<br>1                                                                                                    | Defter > Sürüm Zamanı: 17/04/2025 11:50:32<br>Orka Bilgisayar Ticaret Ve Sanayi Limited Şirketi<br>5470009903<br>D1 Ocak 2025 - 31 Ocak 2025<br>ORKA Bulut İmzâ<br>İşlem<br>ORKA Bulut İmzâ bağlantısı var.                                                                                                    |                             | Kapat                                                                                                    |   | <b>Evet</b><br>seçeneği ile devar<br>ediniz. |
| ORKA E-<br>Şirket: (<br>VKN: (<br>öntem: (<br>No<br>1<br>2                                                                                                    | Defter > Sürüm Zamanı: 17/04/2025 11:50:32<br>Orka Bilgisayar Ticaret Ve Sanayi Limited Şirketi<br>5470009903<br>D1 Ocak 2025 - 31 Ocak 2025<br>ORKA Bulut İmzâ<br>İşlem<br>ORKA Bulut İmzâ bağlantısı var.<br>İnterNet bağlantısı var.                                                                                                    |                             | Arjot                                                                                                    |   | <b>Evet</b><br>seçeneği ile deva<br>ediniz.  |
| ORKA E-<br>Şirket: (<br>VKN: (<br>öntem: ()<br>No<br>1<br>2<br>3<br>4                                                                                                    | Defter > Sürüm Zamanı: 17/04/2025 11:50:32<br>Orka Bilgisayar Ticaret Ve Sanayi Limited Şirketi<br>5470009903<br>D1 Ocak 2025 - 31 Ocak 2025<br>ORKA Bulut İmzâ<br>İşlem<br>ORKA Bulut İmzâ bağlantısı var.<br>İnterNet bağlantısı var.<br>İnterNet bağlantısı var.<br>İarih ve saat doğru.<br>Dizin ve dosyalar oluşturuldu.                                                                                                    |                             | Cluştur  Arşiv                                                                                                    |   | <b>Evet</b><br>seçeneği ile deva<br>ediniz.  |
| ORKA E-<br>Şirket: (<br>VKN: (<br>öntem: (<br>No<br>1<br>2<br>3<br>4<br>5                                                                                                    | Defter > Sürüm Zamanı: 17/04/2025 11:50:32<br>Orka Bilgisayar Ticaret Ve Sanayi Limited Şirketi<br>5470009903<br>D1 Ocak 2025 - 31 Ocak 2025<br>ORKA Bulut İmzâ<br>İşlem<br>ORKA Bulut İmzâ bağlantısı var.<br>İnterNet bağlantısı var.<br>InterNet bağlantısı var.<br>InterNet bağlantısı var.<br>InterNet bağlantısı var.<br>Dizin ve dosyalar oluşturuldu.<br>Dizin ve dosyalar oluşturuldu.                                                                                                    |                             | Cluştur  Arşiv                                                                                                    |   | <b>Evet</b><br>seçeneği ile deva<br>ediniz.  |
| ORKA E-<br>Şirket: (<br>VKN: 6<br>öntem: (<br>No<br>1<br>2<br>3<br>4<br>5<br>6                                                                                                    | Defter > Sürüm Zamanı: 17/04/2025 11:50:32<br>Orka Bilgisayar Ticaret Ve Sanayi Limited Şirketi<br>5470009903<br>D1 Ocak 2025 - 31 Ocak 2025<br>ORKA Bulut İmzâ<br>İşlem<br>ORKA Bulut İmzâ bağlantısı var.<br>İnterNet bağlantısı var.<br>Tarih ve saat doğru.<br>Dizin ve dosyalar oluşturuldu.<br>Dizin ve dosyalar oluşturuldu.                                                                                                    |                             | Kapat                                                                                                    |   | <b>Evet</b><br>seçeneği ile deva<br>ediniz.  |
| ORKA E-<br>Şirket: (<br>VKN: (<br>Ontem: (<br>No<br>1<br>2<br>3<br>4<br>5<br>6<br>7<br>7                                                                                                    | Defter > Sürüm Zamanı: 17/04/2025 11:50:32<br>Orka Bilgisayar Ticaret Ve Sanayi Limited Şirketi<br>5470009903<br>O1 Ocak 2025 - 31 Ocak 2025<br>ORKA Bulut İmzâ<br>İşlem<br>ORKA Bulut İmzâ bağlantısı var.<br>İnterNet bağlantısı var.<br>Tarih ve saat doğru.<br>Dizin ve dosyalar oluşturuldu.<br>Dizin ve dosyalar oluşturuldu.<br>Dizin ve dosyalar oluşturuldu.<br>Dizin ve dosyalar oluşturuldu.<br>Vevmiye Defteri oluşturuldu.<br>Yevmiye Defteri oluşturuldu.                                                                                                    |                             | Apjet                                                                                                    |   | <b>Evet</b><br>seçeneği ile deva<br>ediniz.  |
| ORKA E-<br>Sirket: (<br>VKN: (<br>VKN: (<br>VKN: (<br>VKN: (<br>VKN: (<br>No<br>1<br>2<br>3<br>4<br>5<br>6<br>6<br>7<br>7                                                                                                    | Defter > Sürüm Zamanı: 17/04/2025 11:50:32<br>Orka Bilgisayar Ticaret Ve Sanayi Limited Şirketi<br>5470009903<br>O1 Ocak 2025 - 31 Ocak 2025<br>ORKA Bulut İmzâ<br>İşlem<br>ORKA Bulut İmzâ bağlantısı var.<br>İnterNet bağlantısı var.<br>Tarih ve saat doğru.<br>Dizin ve dosyalar oluşturuldu.<br>Dizin ve dosyalar oluşturuldu.<br>Dizin ve dosyalar oluşturuldu.<br>Dizin ve dosyalar oluşturuldu.<br>Vevmiye Defteri oluşturuldu.<br>Yevmiye Defteri oluşturuldu.<br>Yevmiye Defteri oluşturuldu.<br>ORKA E-Defter > Soru                                                                                                    |                             | Cluştur  Arşiv  X                                                                                                    |   | <b>Evet</b><br>seçeneği ile deva<br>ediniz.  |
| ORKA E-<br>Şirket: (<br>Könem: (<br>No<br>1<br>2<br>3<br>4<br>5<br>6<br>7<br>7                                                                                                    | Defter > Sürüm Zamanı: 17/04/2025 11:50:32<br>Orka Bilgisayar Ticaret Ve Sanayi Limited Şirketi<br>5470009903<br>D1 Ocak 2025 - 31 Ocak 2025<br>ORKA Bulut İmzâ<br>İşlem<br>ORKA Bulut İmzâ bağlantısı var.<br>InterNet bağlantısı var.<br>Tarih ve saat doğru.<br>Dizin ve dosyalar oluşturuldu.<br>Dizin ve dosyalar oluşturuldu.<br>Dizin ve dosyalar oluşturuldu.<br>Dizin ve dosyalar oluşturuldu.<br>Dizin ve dosyalar oluşturuldu.<br>Dizin ve dosyalar oluşturuldu.<br>Dizin ve dosyalar oluşturuldu.<br>Dixin ve dosyalar oluşturuldu.<br>Dixin ve dosyalar oluşturuldu.<br>Dixin ve dosyalar oluşturuldu.<br>Dixin ve dosyalar oluşturuldu.<br>Dixin ve dosyalar oluşturuldu.<br>Dixin ve dosyalar oluşturuldu.                                                                                                    |                             | Coluştur  Arşiv  X                                                                                                    |   | <b>Evet</b><br>seçeneği ile deva<br>ediniz.  |
| ORKA E-<br>Şirket: (<br>VKN: (<br>KN: (<br>KN: (<br>KN: (<br>KN: (<br>KN: (<br>KN: (<br>K) (<br>K) (<br>K) (<br>K) (<br>K) (<br>K) (<br>K) (<br>K)                                                                                                    | Defter > Sürüm Zamanı: 17/04/2025 11:50:32<br>Orka Bilgisayar Ticaret Ve Sanayi Limited Şirketi<br>5470009903<br>D1 Ocak 2025 - 31 Ocak 2025<br>ORKA Bulut İmzâ<br>İşlem<br>ORKA Bulut İmzâ bağlantısı var.<br>İnterNet bağlantısı var.<br>Tarih ve saat doğru.<br>Dizin ve dosyalar oluşturuldu.<br>Dizin ve dosyalar oluşturuldu.<br>Dizin ve dosyalar oluşturuldu.<br>Vevmiye Defteri oluşturuldu.<br>Vevmiye Defteri oluşturuldu.<br>Vermiye Defteri boyu sınırı aşmıyor.<br>Manise Defteri soru                                                                                                    | G İ B 'na gönderm           | Arşiv                                                                                                    |   | <b>Evet</b><br>seçeneği ile deva<br>ediniz.  |
| ORKA E-<br>Şirket: (<br>VKN: (<br>VKN: (<br>VK                                                                                                    | Defter > Sürüm Zamanı: 17/04/2025 11:50:32<br>Orka Bilgisayar Ticaret Ve Sanayi Limited Şirketi<br>5470009903<br>D1 Ocak 2025 - 31 Ocak 2025<br>ORKA Bulut İmzâ<br>İşlem<br>ORKA Bulut İmzâ bağlantısı var.<br>İnterNet bağlantısı var.<br>Tarih ve saat doğru.<br>Dizin ve dosyalar oluşturuldu.<br>Dizin ve dosyalar oluşturuldu.                                                                                            | G.İ.B.'na gönderm           | Arşiv      Arşiv      Arşiv      Arşiv      Arşiv      Arşiv      Arşiv      Arşiv                                                                                                    |   | <b>Evet</b><br>seçeneği ile deva<br>ediniz.  |
| ORKA E-<br>Şirket: (<br>VKN: (<br>Önem: (<br>No<br>1<br>2<br>3<br>4<br>5<br>6<br>7<br>2<br>0<br>(<br>)                                                                                                    | Defter > Sürüm Zamanı: 17/04/2025 11:50:32<br>Orka Bilgisayar Ticaret Ve Sanayi Limited Şirketi<br>5470009903<br>21 Ocak 2025 - 31 Ocak 2025<br>ORKA Bulut İmzâ<br>İşlem<br>ORKA Bulut İmzâ bağlantısı var.<br>İnterNet bağlantısı var.<br>Tarih ve saat doğru.<br>Dizin ve dosyalar oluşturuldu.<br>Dizin ve dosyalar oluşturuldu.<br>Dizin ve dosyalar oluşturuldu.<br>Dizin ve dosyalar oluşturuldu.<br>Dizin ve dosyalar oluşturuldu.<br>Dizin ve dosyalar oluşturuldu.<br>Dizin ve dosyalar oluşturuldu.<br>Dizin ve dosyalar oluşturuldu.<br>Yevmiye Defteri oluşturuldu.<br>Yevmiye Defteri oluşturuldu.<br>DRKA E-Defter > Soru<br><b>E-Defter berâtlarınızı</b>                                                                                                    | G.İ.B.'na gönderm<br>✔ Evet | Kapat                                                                                                    |   | <b>Evet</b><br>seçeneği ile deva<br>ediniz.  |
| ORKA E-<br>Sirket: (<br>VKN: 6<br>Onnem: (<br>1<br>2<br>3<br>4<br>5<br>6<br>7<br>2<br>6<br>7<br>2<br>6                                                                                                    | Defter > Sürüm Zaman:: 17/04/2025 11:50:32<br>Orka Bilgisayar Ticaret Ve Sanayi Limited Şirketi<br>5470009903<br>D1 Ocak 2025 - 31 Ocak 2025<br>ORKA Bulut İmzâ<br>İşlem<br>ORKA Bulut İmzâ bağlantısı var.<br>İnterNet bağlantısı var.<br>Tarih ve saat doğru.<br>Dizin ve dosyalar oluşturuldu.<br>Dizin ve dosyalar oluşturuldu.<br>Dizin ve dosyalar oluşturuldu.<br>Dizin ve dosyalar oluşturuldu.<br>Vermiye Defteri oluşturuldu.<br>Yevmiye Defteri oluşturuldu.<br>Yevmiye Defteri oluşturuldu.<br>Yevmiye Defteri oluşturuldu.<br>Yevmiye Defteri soru<br>ORKA E-Defter > Soru                                                                                                    | G.İ.B.'na gönderm<br>✔ Evet | Kapat                                                                                                    |   | <b>Evet</b><br>seçeneği ile deva<br>ediniz.  |
| ORKA E-<br>Şirket: C<br>VKN: C<br>Conem: C<br>No<br>1<br>2<br>3<br>4<br>5<br>6<br>7<br>2<br>0<br>0<br>0<br>0<br>0<br>0<br>0<br>0<br>0<br>0<br>0<br>0<br>0                                                                                                    | Defter > Sürüm Zaman:: 17/04/2025 11:50:32<br>Orka Bilgisayar Ticaret Ve Sanayi Limited Şirketi<br>5470009903<br>21 Ocak 2025 - 31 Ocak 2025<br>ORKA Bulut İmzâ<br>İşlem<br>ORKA Bulut İmzâ bağlantısı var.<br>InterNet bağlantısı var.<br>Tarih ve saat doğru.<br>Dizin ve dosyalar oluşturuldu.<br>Dizin ve dosyalar oluşturuldu.<br>Dizin ve dosyalar oluşturuldu.<br>Dizin ve dosyalar oluşturuldu.<br>Dizin ve dosyalar oluşturuldu.<br>Dizin ve dosyalar oluşturuldu.<br>Dizin ve dosyalar oluşturuldu.<br>Dizin ve dosyalar oluşturuldu.<br>Dizin ve Defteri oluşturuldu.<br>Yevmiye Defteri oluşturuldu.<br>Yevmiye Defteri oluşturuldu.<br>Yevmiye Defteri > Soru<br>DEFteri Y REUM SINGUMUN.<br>Defteri Kebir Berât oluşturuldu.                                                                                                    | G.İ.B.'na gönderm<br>✔ Evet | Kapat                                                                                                    |   | <b>Evet</b><br>seçeneği ile deva<br>ediniz.  |
| ORKA E-<br>Şirket: C<br>VKN: C<br>Conem: C<br>No<br>1<br>2<br>3<br>4<br>5<br>6<br>7<br>2<br>0<br>0<br>1<br>1<br>1<br>7<br>1<br>1<br>1<br>7<br>1<br>1<br>1<br>1<br>1<br>1<br>1<br>1<br>1<br>1<br>1<br>1<br>1                                                                                                    | Defter > Sürüm Zaman:: 17/04/2025 11:50:32<br>Orka Bilgisayar Ticaret Ve Sanayi Limited Şirketi<br>5470009903<br>21 Ocak 2025 - 31 Ocak 2025<br>ORKA Bulut İmzâ<br>İşlem<br>ORKA Bulut İmzâ bağlantısı var.<br>InterNet bağlantısı var.<br>Tarih ve saat doğru.<br>Dizin ve dosyalar oluşturuldu.<br>Dizin ve dosyalar oluşturuldu.<br>Dizin ve dosyalar oluşturuldu.<br>Dizin ve dosyalar oluşturuldu.<br>Dizin ve dosyalar oluşturuldu.<br>Dizin ve dosyalar oluşturuldu.<br>Dizin ve dosyalar oluşturuldu.<br>Dizin ve dosyalar oluşturuldu.<br>Dizin ve Defteri oluşturuldu.<br>Yevmiye Defteri oluşturuldu.<br>Defteri Nebir Berâti oluşturuldu.<br>Defteri Kebir Berâti oluşturuldu.<br>Defteri Kebir Berâti oluşturuldu.<br>Defteri Kebir Berâti imzâlandı.                                                                                                    | G.İ.B.'na gönderm<br>✔ Evet | Kapat                                                                                                    |   | <b>Evet</b><br>seçeneği ile deval<br>ediniz. |
| ORKA E-<br>Sirket: C<br>VKN: C<br>Contern: C<br>No<br>1<br>2<br>3<br>4<br>5<br>6<br>7<br>7<br>2<br>0<br>0                                                                                                    | Defter > Sürüm Zaman:: 17/04/2025 11:50:32<br>Orka Bilgisayar Ticaret Ve Sanayi Limited Şirketi<br>5470009903<br>21 Ocak 2025 - 31 Ocak 2025<br>DRKA Bulut İmzâ<br>İşlem<br>ORKA Bulut İmzâ bağlantısı var.<br>InterNet bağlantısı var.<br>Tarih ve saat doğru.<br>Dizin ve dosyalar oluşturuldu.<br>Dizin ve dosyalar oluşturuldu.<br>Dizin ve dosyalar oluşturuldu.<br>Dizin ve dosyalar oluşturuldu.<br>Vermiye Defteri oluşturuldu.<br>Yevmiye Defteri oluşturuldu.<br>Yevmiye Defteri oluşturuldu.<br>Vermiye Defteri oluşturuldu.<br>DRKA E-Defter > Soru<br>DEFter 1 Netin singumut.<br>Defter 1 Kebir Berâti oluşturuldu.<br>Defter-i Kebir Berâti imzâlandı.<br>Defter-i Kebir Berâti imzâlandı.                                                                                                    | G.İ.B.'na gönderm<br>✔ Evet | Kapat                                                                                                    |   | <b>Evet</b><br>seçeneği ile deva<br>ediniz.  |
| ORKA E-<br>Sirket: (<br>VKN: (<br>Contern: (<br>C<br>C<br>C<br>C<br>C<br>C<br>C<br>C<br>C<br>C<br>C<br>C<br>C<br>C<br>C<br>C<br>C<br>C<br>C                                                                                                    | Defter > Sürüm Zamanı: 17/04/2025 11:50:32<br>Orka Bilgisayar Ticaret Ve Sanayi Limited Şirketi<br>5470009903<br>21 Ocak 2025 - 31 Ocak 2025<br>DRKA Bulut İmzâ<br>İşlem<br>ORKA Bulut İmzâ bağlantısı var.<br>InterNet bağlantısı var.<br>Tarih ve saat doğru.<br>Dizin ve dosyalar oluşturuldu.<br>Dizin ve dosyalar oluşturuldu.<br>Dizin ve dosyalar oluşturuldu.<br>Vermiye Defteri oluşturuldu.<br>Yevmiye Defteri oluşturuldu.<br>Vermiye Defteri oluşturuldu.<br>Vermiye Defteri oluşturuldu.<br>Vermiye Defteri soluşturuldu.<br>DRKA E-Defter > Soru<br>DE-Defter berâtlarınızı<br>Defter - Kebir Berâtı oluşturuldu.<br>Defter - Kebir Berâtı oluşturuldu.<br>Defter- i Kebir Berâtı sılıştırıldı.<br>Defter - i Kebir Berâtı sılıştırıldı.<br>Defter - i Kebir Berâtı sılıştırıldı.                                                                                                    | G.İ.B.'na gönderm<br>✔ Evet | Arşiv      Arşiv      Arşiv      Kayat                                                                                                    |   | <b>Evet</b><br>seçeneği ile deva<br>ediniz.  |
| ORKA E-<br>Sirket: (<br>VKN: (<br>Donem: (<br>No<br>1<br>2<br>3<br>4<br>5<br>6<br>7<br>7<br>2<br>0<br>0<br>1<br>1<br>7<br>1<br>8<br>19<br>20<br>21<br>17<br>18<br>19<br>20<br>21                                                                                                    | Defter > Sürüm Zaman:: 17/04/2025 11:50:32<br>Orka Bilgisayar Ticaret Ve Sanayi Limited Şirketi<br>5470009903<br>21 Ocak 2025 - 31 Ocak 2025<br>ORKA Bulut İmzâ<br>İşlem<br>ORKA Bulut İmzâ bağlantısı var.<br>InterNet bağlantısı var.<br>Tarih ve saat doğru.<br>Dizin ve dosyalar oluşturuldu.<br>Dizin ve dosyalar oluşturuldu.<br>Dizin ve dosyalar oluşturuldu.<br>Dizin ve dosyalar oluşturuldu.<br>Vermiye Defteri oluşturuldu.<br>Vermiye Defteri oluşturuldu.<br>Vermiye Defteri oluşturuldu.<br>Vermiye Defteri oluşturuldu.<br>DRKA E-Defter > Soru<br>DE-Defter berâtlarınızı<br>Defter 1 Kebir Berâtı oluşturuldu.<br>Defter - Kebir Berâtı oluşturuldu.<br>Defter - Kebir Berâtı oluşturuldu.<br>Defter Raporu oluşturuldu.<br>Defter Raporu oluşturuldu.<br>Defter Raporu oluşturuldu.                                                                                                    | G.İ.B.'na gönderm<br>✔ Evet | Kapat                                                                                                    |   | <b>Evet</b><br>seçeneği ile deva<br>ediniz.  |
| ORKA E-<br>Sirket: (<br>VKN: (<br>Donem: (<br>No<br>1<br>2<br>3<br>4<br>5<br>6<br>7<br>7<br>2<br>0<br>0<br>1<br>2<br>1<br>7<br>1<br>8<br>19<br>20<br>21<br>12<br>22                                                                                                    | Defter > Sürüm Zamanı: 17/04/2025 11:50:32<br>Orka Bilgisayar Ticaret Ve Sanayi Limited Şirketi<br>5470009903<br>21 Ocak 2025 - 31 Ocak 2025<br>ORKA Bulut İmzâ<br>İşlem<br>ORKA Bulut İmzâ bağlantısı var.<br>InterNet bağlantısı var.<br>Tarih ve saat doğru.<br>Dizin ve dosyalar oluşturuldu.<br>Dizin ve dosyalar oluşturuldu.<br>Dizin ve dosyalar oluşturuldu.<br>Dizin ve dosyalar oluşturuldu.<br>Vermiye Defteri oluşturuldu.<br>Vermiye Defteri oluşturuldu.<br>Yevmiye Defteri oluşturuldu.<br>Vermiye Defteri oluşturuldu.<br>DRKA E-Defter > Soru<br>DE-Defter berâtlarınızı<br>Defter 1 Kebir Berâtı oluşturuldu.<br>Defter-i Kebir Berâtı oluşturuldu.<br>Defter-i Kebir Berâtı oluşturuldu.<br>Defter-i Kebir Berâtı sıkştırıldı.<br>Defter Raporu oluşturuldu.<br>Defter Raporu sıkştırıldı.                                                                                                    | G.İ.B.'na gönderm<br>✔ Evet | Kapat                                                                                                    |   | <b>Evet</b><br>seçeneği ile deva<br>ediniz.  |
| ORKA E-<br>Sirket: ()<br>VKN: ()<br>Donem: ()<br>2<br>3<br>4<br>5<br>6<br>7<br>7<br>2<br>0<br>1<br>2<br>2<br>0<br>1<br>1<br>1<br>2<br>2<br>0<br>0<br>1<br>1<br>7<br>1<br>2<br>1<br>2<br>0<br>0<br>1<br>1<br>2<br>2<br>0<br>0<br>1<br>1<br>2<br>2<br>0<br>0<br>1<br>1<br>2<br>2<br>0<br>0<br>1<br>1<br>2<br>2<br>0<br>0<br>1<br>1<br>2<br>2<br>0<br>0<br>1<br>1<br>2<br>1<br>2                                                                                                    | Defter > Sürüm Zamanı: 17/04/2025 11:50:32<br>Orka Bilgisayar Ticaret Ve Sanayi Limited Şirketi<br>5470009903<br>21 Ocak 2025 - 31 Ocak 2025<br>ORKA Bulut İmzâ<br>İşlem<br>ORKA Bulut İmzâ bağlantısı var.<br>InterNet bağlantısı var.<br>Tarih ve saat doğru.<br>Dizin ve dosyalar oluşturuldu.<br>Dizin ve dosyalar oluşturuldu.<br>Dizin ve dosyalar oluşturuldu.<br>Vermiye Defteri oluşturuldu.<br>Yevmiye Defteri oluşturuldu.<br>Yevmiye Defteri oluşturuldu.<br>Yevmiye Defteri oluşturuldu.<br>Yevmiye Defteri soluşturuldu.<br>Yevmiye Defteri soru<br>DEFteri Feberi Instalandı.<br>Defteri Febir Berâtı oluşturuldu.<br>Defteri Kebir Berâtı sıkıştırıldı.<br>Defteri Kebir Berâtı sıkıştırıldı.<br>Defter Raporu oluşturuldu.<br>Defter Raporu sıkıştırıldı.                                                                                                    | G.İ.B.'na gönderm<br>✔ Evet | Kapat                                                                                                    |   | <b>Evet</b><br>seçeneği ile devar<br>ediniz. |
| Context Context Contex                                                                                                    | Defter > Sürüm Zamanı: 17/04/2025 11:50:32<br>Orka Bilgisayar Ticaret Ve Sanayi Limited Şirketi<br>5470009903<br>Di Ocak 2025 - 31 Ocak 2025<br>ORKA Bulut İmzâ<br>İşlem<br>ORKA Bulut İmzâ bağlantısı var.<br>InterNet bağlantısı var.<br>Tarih ve saat doğru.<br>Dizin ve dosyalar oluşturuldu.<br>Dizin ve dosyalar oluşturuldu.<br>Dizin ve dosyalar oluşturuldu.<br>Dizin ve dosyalar oluşturuldu.<br>Vermiye Defteri oluşturuldu.<br>Yevmiye Defteri oluşturuldu.<br>Vermiye Defteri boyu sınırı aşmıyor.<br>Vermiye Defteri boyu sınırı aşmıyor.<br>Vermiye Defteri boyu sınırı aşmıyor.<br>Vermiye Defteri boyu sınırı aşmıyor.<br>Vermiye Defteri boyu sınırı aşmıyor.<br>Defteri Defteri beraktıldu.<br>Defter - Kebir Berâtı oluşturuldu.<br>Defter - Kebir Berâtı oluşturuldu.<br>Defter - Kebir Berâtı sılaştırıldı.<br>Defter Raporu oluşturuldu.<br>Defter Raporu sıkıştırıldı.                                                               | G.İ.B.'na gönderm<br>€vet   | Kapat                                                                                                    |   | <b>Evet</b><br>seçeneği ile devar<br>ediniz. |
| Contra E-<br>Sirket: (<br>VKN: (<br>Donem: (<br>Donem: (<br>2<br>2<br>3<br>4<br>5<br>6<br>7<br>7<br>2<br>3<br>4<br>5<br>6<br>7<br>7<br>2<br>9<br>0<br>0<br>1<br>1<br>1<br>2<br>2<br>3<br>4<br>5<br>6<br>7<br>7<br>1<br>1<br>2<br>2<br>0<br>0<br>1<br>1<br>1<br>2<br>2<br>2<br>0<br>0<br>1<br>1<br>1<br>2<br>2<br>2<br>0<br>0<br>0<br>0                                                                                                    | Defter > Sürüm Zamanı: 17/04/2025 11:50:32<br>Orka Bilgisayar Ticaret Ve Sanayi Limited Şirketi<br>5470009903<br>Di Ocak 2025 - 31 Ocak 2025<br>ORKA Bulut İmzâ<br>İşlem<br>ORKA Bulut İmzâ bağlantısı var.<br>InterNet bağlantısı var.<br>Tarih ve saat doğru.<br>Dizin ve dosyalar oluşturuldu.<br>Dizin ve dosyalar oluşturuldu.<br>Dizin ve dosyalar oluşturuldu.<br>Dizin ve dosyalar oluşturuldu.<br>Vermiye Defteri oluşturuldu.<br>Yermiye Defteri oluşturuldu.<br>Vermiye Defteri oluşturuldu.<br>Yermiye Defteri boyu sınırı aşmıyor.<br>Vermiye Defteri boyu sınırı aşmıyor.<br>Vermiye Defteri boyu sınırı aşmıyor.<br>Vermiye Defteri boyu sınırı aşmıyor.<br>Vermiye Defteri boyu sınırı aşmıyor.<br>Vermiye Defteri boyu sınırı aşmıyor.<br>Defteri Defteri beratılanırı<br>Defter - Kebir Berâtı oluşturuldu.<br>Defter - Kebir Berâtı oluşturuldu.<br>Defter Raporu oluşturuldu.<br>Defter Raporu imzâlandı.<br>Defter Raporu sıkıştırıldı. | G.İ.B.'na gönderm<br>€ Evet | Constant<br>Constant<br>Const |   | <b>Evet</b><br>seçeneği ile devar<br>ediniz. |
| ORKA E-<br>Sirket: (<br>VKN: (<br>Conem: (<br>Conem | Defter > Sürüm Zamanı: 17/04/2025 11:50:32<br>Orka Bilgisayar Ticaret Ve Sanayi Limited Şirketi<br>5470009903<br>21 Ocak 2025 - 31 Ocak 2025<br>ORKA Bulut İmzâ<br>İşlem<br>ORKA Bulut İmzâ bağlantısı var.<br>InterNet bağlantısı var.<br>Tarih ve saat doğru.<br>Dizin ve dosyalar oluşturuldu.<br>Dizin ve dosyalar oluşturuldu.<br>Dizin ve dosyalar oluşturuldu.<br>Dizin ve dosyalar oluşturuldu.<br>Vermiye Defteri oluşturuldu.<br>Vermiye Defteri oluşturuldu.<br>ORKA E-Defter bour sınır aşmıyor.<br>Wurniko Defteri İsoyu sınır aşmıyor.<br>Wurniko Defteri İsoyu sınır aşmıyor.<br>DE-Defter Derâtlarınızı<br>Defter i Kebir Berâtı oluşturuldu.<br>Defter - i Kebir Berâtı oluşturuldu.<br>Defter-i Kebir Berâtı sıkıştırıldı.<br>Defter Raporu oluşturuldu.<br>Defter Raporu imzâlandı.<br>Defter Raporu imzâlandı.                                                                                                    | G.İ.B.'na gönderm<br>€Vet   |                                                                                                    |   | <b>Evet</b><br>seçeneği ile deva<br>ediniz.  |

# Programınız bu aşamada **Orka Bulut İmza** doğruladı. **OLUŞTUR** butonuna tıklayınız.

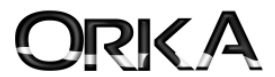

e-Defterleriniz başarılı bir şekilde gönderilir ve **"Orka Bulut Yedek"** sisteminde arşivlenmektedir. (Saklanmaktadır.)

| Dönem          | Şube | Sira | Parça | Başlangıç  | Bitiş      | Y | YB | YBO | к | KB | KBO | R   | ORKA Bulut Yedek | 00: Tümü 🗸 |
|----------------|------|------|-------|------------|------------|---|----|-----|---|----|-----|-----|------------------|------------|
| 2024 - Ocak    |      | 1    | 3     | 01/01/2024 | 08/01/2024 | + | +  | +   | + | +  | +   | +   | YKR              |            |
| 2024 - Ocak    |      | 2    | 3     | 08/01/2024 | 22/01/2024 | + | +  | +   | + | +  | +   | +   | YKR              | a Menü     |
| 2024 - Ocak    |      | 3    | 3     | 22/01/2024 | 31/01/2024 | + | +  | +   | + | +  | +   | +   | YKR              |            |
| 2024 - Şubat   |      | 1    | 1     | 01/02/2024 | 29/02/2024 | + | +  | +   | + | +  | +   | +   | YKR              | 🔒 Gönder   |
| 2024 - Mart    |      | 1    | 1.1   | 01/03/2024 | 31/03/2024 | + | +  | +   | + | +  | +   | +   | YKR              |            |
| 2024 - Nisan   |      | 1    | 1.1   | 01/04/2024 | 30/04/2024 | + | +  | +   | + | +  | +   | +   | YKR              | 🔒 İndir    |
| 2024 - Mayıs   |      | 1    | 1.1   | 01/05/2024 | 31/05/2024 | + | +  | +   | + | +  | +   | +   | YKR              |            |
| 2024 - Haziran |      | 1    | 1.1   | 01/06/2024 | 30/06/2024 | + | +  | +   | + | +  | +   | +   | YKR              | takla 😪    |
| 2024 - Temmuz  |      | 1    | 1     | 01/07/2024 | 31/07/2024 | + | +  | +   | + | +  | +   | +   | YKR              |            |
| 2024 - Ağustos |      | 1    | × 1   | 01/08/2024 | 31/08/2024 | + | +  | +   | + | +  | +   | +   | YKR              | 😪 Geri Al  |
| 2024 - Eylül   |      | 1    | 1.1   | 01/09/2024 | 30/09/2024 | + | +  | +   | + | +  | +   | +   | YKR              |            |
| 2024 - Ekim    |      | 1    | 1.1   | 01/10/2024 | 31/10/2024 | + | +  | +   | + | +  | +   | +   | YKR              | Günlük     |
| 2024 - Kasım   |      | 1    | 1.1   | 01/11/2024 | 30/11/2024 | + | +  | +   | + | +  | +   | ÷ + | YKR              |            |
| 2024 - Aralık  |      | 1    | 1     | 01/12/2024 | 31/12/2024 |   |    |     |   |    |     |     |                  | E-Posta    |
|                |      |      |       |            |            |   |    |     |   |    |     | 20  |                  |            |
|                |      |      |       |            |            |   |    |     |   |    |     | .0  |                  | Web        |
|                |      |      |       |            |            |   |    |     |   |    |     |     |                  | • • • • •  |
|                |      |      |       |            |            |   |    |     |   |    |     |     |                  |            |
|                |      |      |       |            |            |   |    |     |   |    |     |     |                  |            |
|                |      |      |       |            |            |   |    |     |   |    |     |     |                  |            |
|                |      |      |       |            |            |   |    |     |   |    |     |     |                  |            |
|                |      |      |       |            |            |   |    |     |   |    |     |     |                  |            |
|                |      |      |       |            |            |   |    |     |   |    |     |     |                  |            |
|                |      |      |       |            |            |   |    |     |   |    |     |     |                  |            |
|                |      |      |       |            |            |   |    |     |   |    |     |     |                  | 🖌 🖋 Kapat  |

Sonuç olarak; e-defterlerinizin başarılı bir şekilde gönderildiğine dair onaylar verilmiş oldu.

|                                                                                                 | EFTERLER DÖNEM SONU MALITABLOLAR TANMLAMALAR                                                                                                    |                                                      |
|-------------------------------------------------------------------------------------------------|----------------------------------------------------------------------------------------------------|------------------------------------------------------|
| sayfa 🤱 e-Defter Uygulaman 🛪                                                                    |                                                                                                    |                                                      |
| e-Defteri Hazırla «Akıllı Kart» Belge Kentrolu                                                  | Conduction s Duftariar Yardmi(Video/Vidavuc)                                                                                                    | e-Defter Diger Iplemie                               |
| beye Özel Defter Hazrlamak Istiyorum.                                                           | - e-Defter Saklama Sabn Alınmış.                                                                                                    | 2024 Kasım «01.11.2024 - 30.11.2024»                 |
| n Yazdrılan Yevmiye Numarasnı Değiştirmek İstiyorum. 358                                        | 44 Mali mühürsüz e-defter gönderimi yapabilirsiniz.                                                                                                    | Verg No 6470009903                                   |
| n Yazdırları Sabr Sıra Numarasını Değiştirmek İstiyorum. 2195                                   | 77                                                                                                    | Unvan Orka Bigisayar Ticaret Ve Sanayi Umted Şirketi |
| Deftere Döviz Değerlerini Göndermek İstiyorum.                                                  | f Muvafakatnameniz Bulurmaktadır.                                                                                                    | Hazrlayan Murat BAHAR                                |
| Somemi & Parca No & Başlangıç T. Bitig Tarihi Satir Adeti<br>Gasm 1 01.11.2024 30.11.2024 12930 | Y         YB         YBO Y Durumu         K         K3         K30         K Durumu         Rapor         Rapor          Rapor         Rapor |                                                      |
|                                                                                                 |                                                                                                    |                                                      |
|                                                                                                 |                                                                                                    |                                                      |
|                                                                                                 |                                                                                                    |                                                      |
|                                                                                                 |                                                                                                    |                                                      |

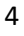

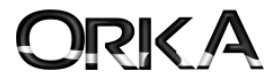

### e-Defter Saklama Hizmeti Satın almayan kullanıcıların karşılaşacakları ekran

e-Defter saklama hizmetiniz yok ise aşağıdaki gibi; **"e-Defter saklama satın alınmamış"** uyarısı vermektedir. **"Satın almak için tıklayınız..."** butonuna tıklayarak kredi kartınızla online olarak satın alma işleminizi tamamlayabilirsiniz.

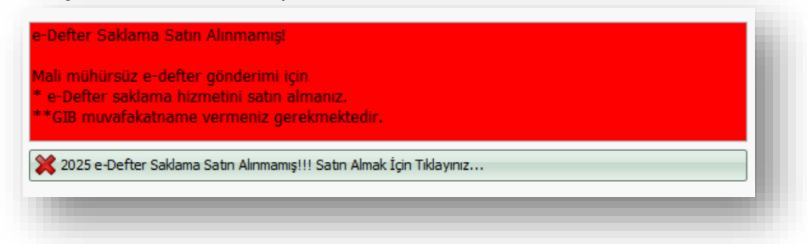

### Mali Mühürsüz e-Defter Gönderme Aşamaları Video Arşivi

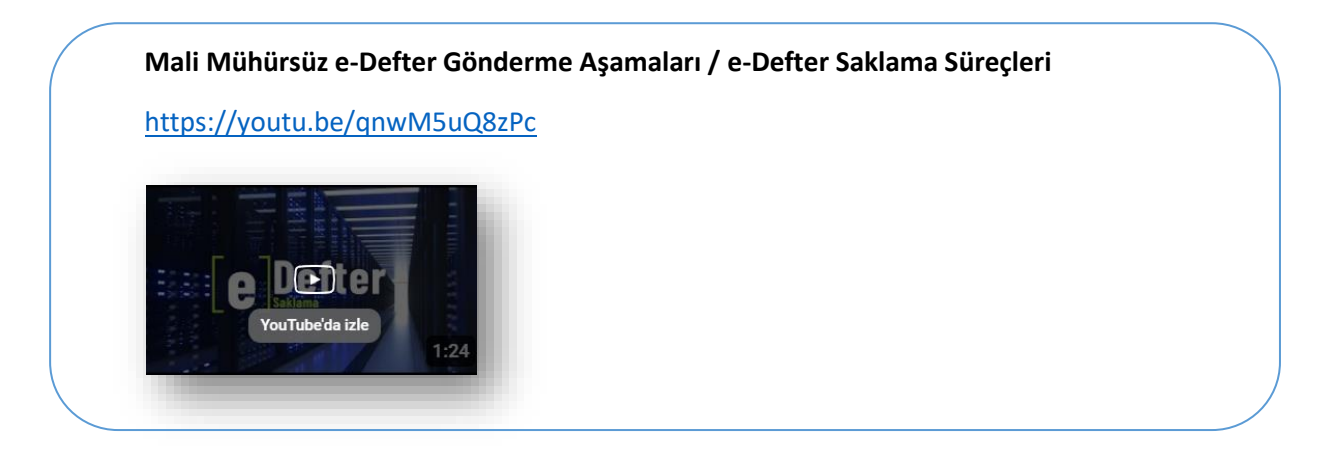

## Mali Mühürsüz e-Defter Gönderme Özelliğini Nasıl Aktif Hale Getirebiliriz

https://youtu.be/IZ1bAn97P0c

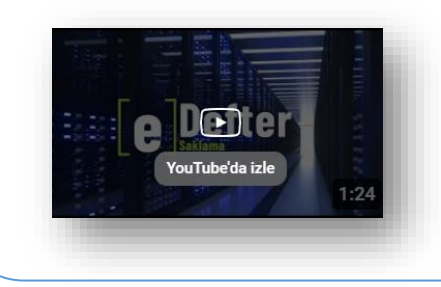